# 2 GNSS 機器との接続

FIELD-TERRACEとGNSS機器を接続します。 GNSS機器は電源を入れ、接続可能な状態にしておいてください。

# 2-1 機器設定

観測方法・使用機器の設定をおこないます。

- ホーム画面の [機器設定]
  をタップします。
- 【観測方法】
  【メーカー】
  【機種名】
  などを設定します。
- 3 [利用開始]をタップ します。

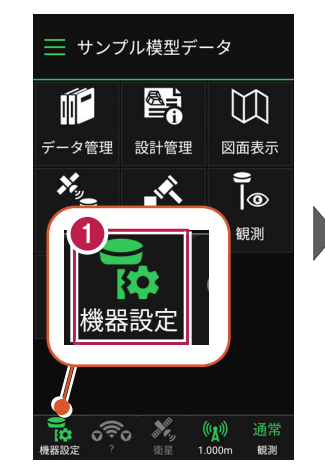

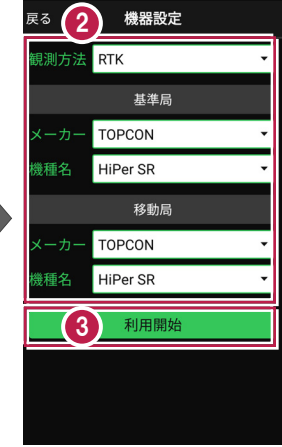

## 観測方法により設定項目が変わります

戻る 機器設定 戻る 機器設定 ● [ RTK | 「RTK(既設基準局使用)」 観測方法 RTK 観測方法 RTK (既設基準局使用) 基準局 基準局 の場合は、基準局と移動局を TOPCON TOPCON 設定します。 HiPer SR 機種名 HiPer SR 移動局 移動局 ※「利用開始」をタップしても、 TOPCON TOPCON ここではまだ接続されません。 機種名 HiPer SR 機種名 HiPer SR 利用開始 利用開始

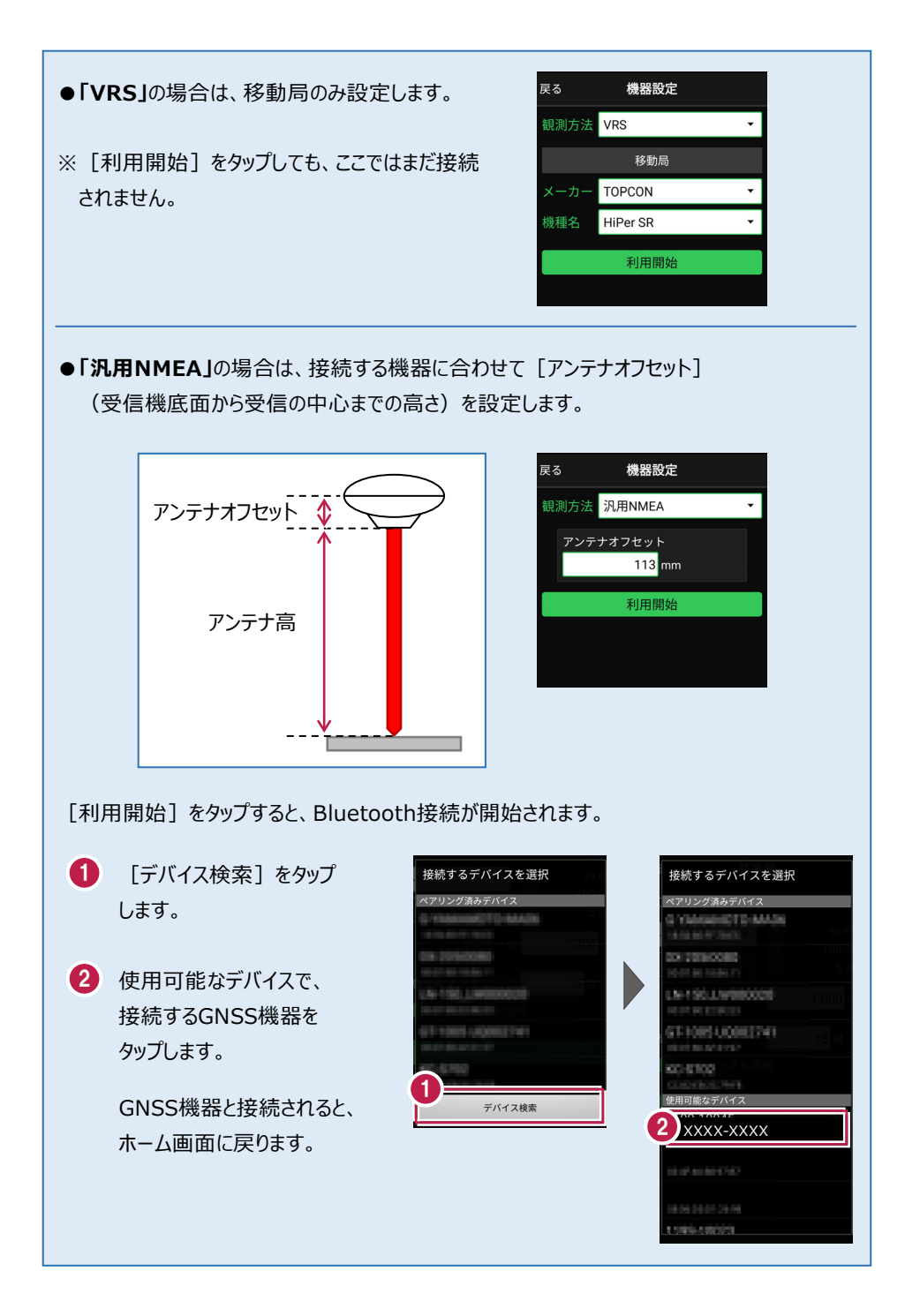

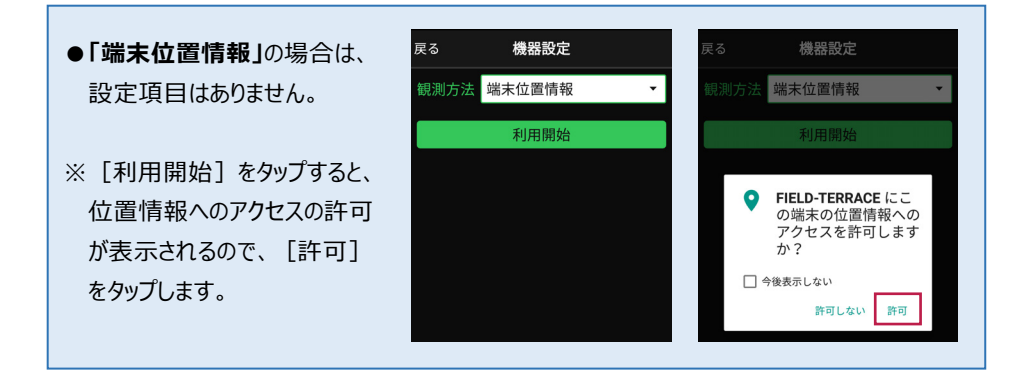

#### 機器と切断する場合は

GNSS機器との接続中は、すべての項目が変更不可になります。

機器設定画面で [利用終了] をタップすると、機器と 切断され変更可能になります。

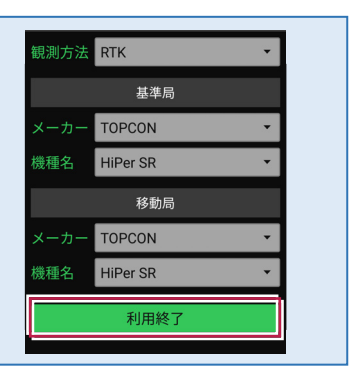

2-2 基準局の初期化 (RTKのみ)

基準局の設定・初期化をおこないます。(RTKの場合のみ)

- ホーム画面の [GNSS] を タップします。
- 2 [基準局]をタップします。

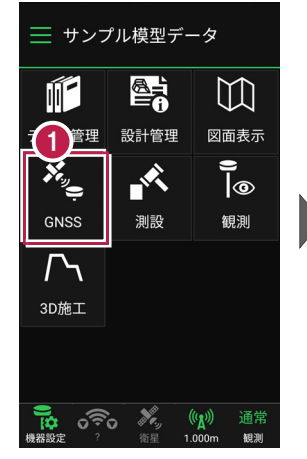

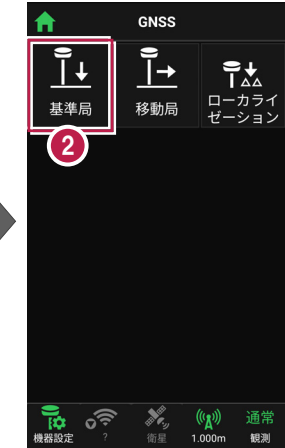

- ③ [図面]または [座標]を タップして、基準局の位置を 選択します。
- 【アンテナ高】を入力 します。
- 5 [初期化] をタップします。

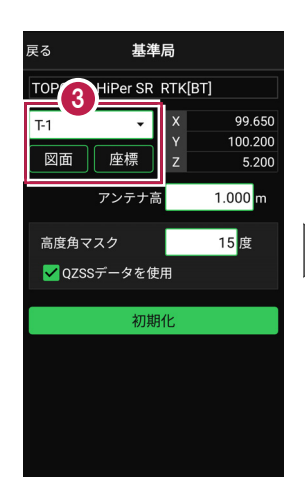

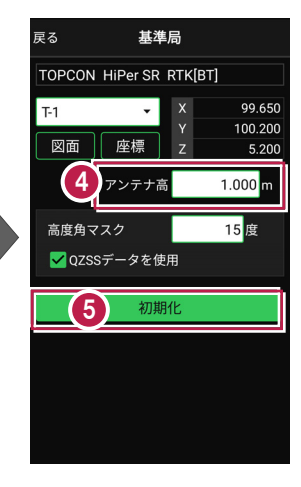

- 6 [デバイス検索]をタップ します。
- 使用可能なデバイスで、
  基準局のGNSS機器を タップします。

| 戻る      | 基準局                |                |
|---------|--------------------|----------------|
| торсог  | N HiPer SR RTK[BT] |                |
| 下 接続    | するデバイスを選択          | 99.6 <b>50</b> |
| ペアリ     | ング済みデバイス           | bo             |
|         | Annat The Adding   | 5.200          |
| 016-01  | 100080             | 500 m          |
| 7       |                    | 5 度            |
| 1.00.00 | NO. D. WORDCOM     |                |
| -       | 891-JQ801741       |                |
|         |                    |                |
| (6)     |                    |                |
|         | デバイス検索             |                |
|         |                    | _              |
|         |                    |                |
|         |                    |                |

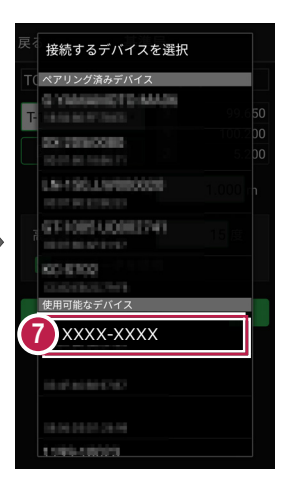

8 GNSS機器とBluetooth 接続され、初期化がおこな われます。 初期化が完了すると、接続 は切断されます。

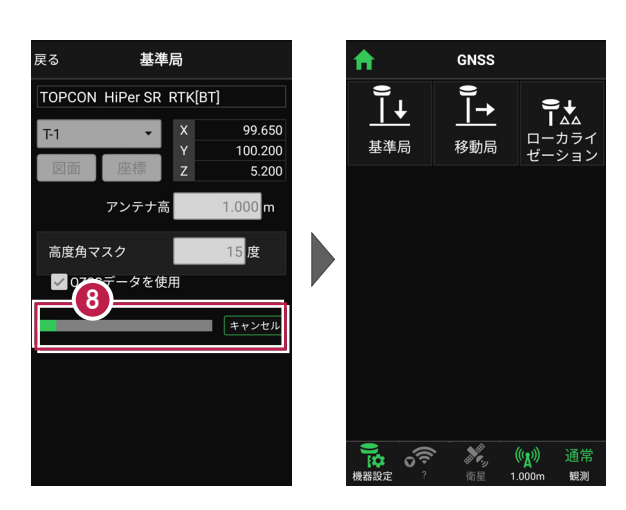

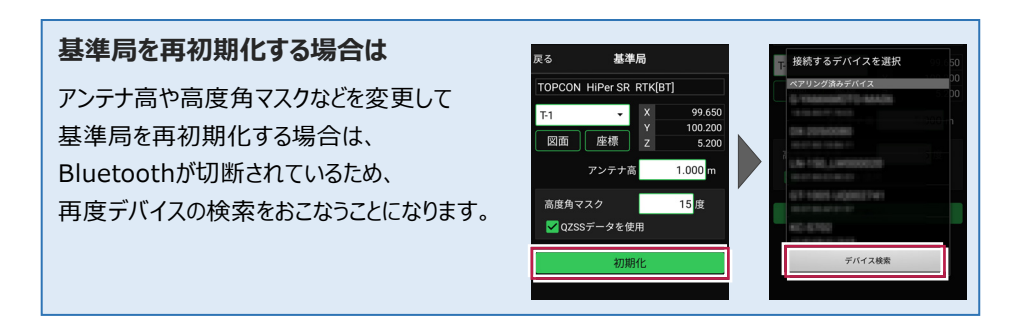

#### その他の設定項目

**高度角マスク**:採用する衛星の高度角(0度~90度)を設定します。指定した数値 (仰角)以下の衛星からのGNSS情報は採用しません。

QZSSデータを使用:準天頂衛星を使用するかどうかを設定します。

#### アンテナ高について

アンテナ高には、標高位置からGNSS受信機底面までの高さ(下図赤線箇所)を入力 します。機種ごとの「アンテナオフセット」(受信機底面から受信の中心までの高さ)は自動 で付加されますので、ここで入力する必要はありません。

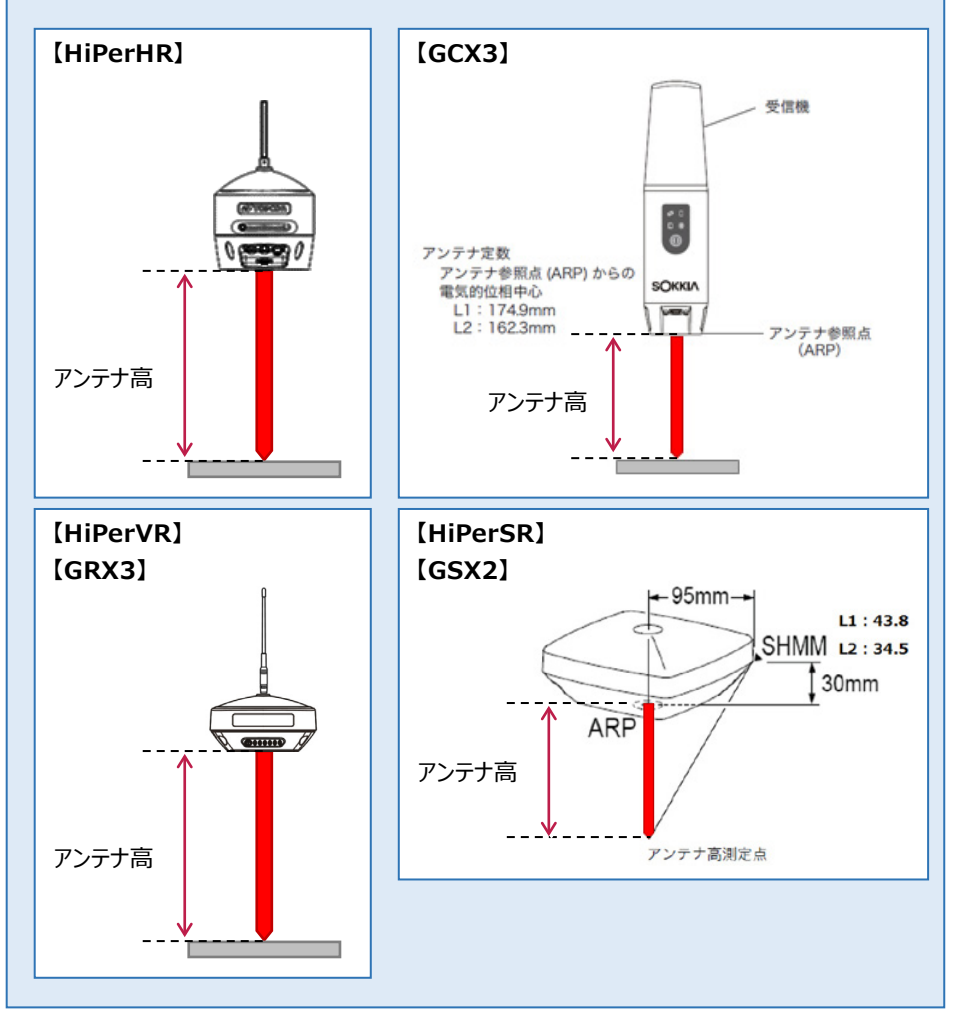

# 2-3 移動局の初期化 (RTK·RTK (既設基準局使用)·VRS)

移動局の設定・初期化をおこないます。

(RTK·RTK(既設基準局使用)·VRSの場合)

- ホーム画面の [GNSS] を タップします。
- 2 [移動局]をタップします。

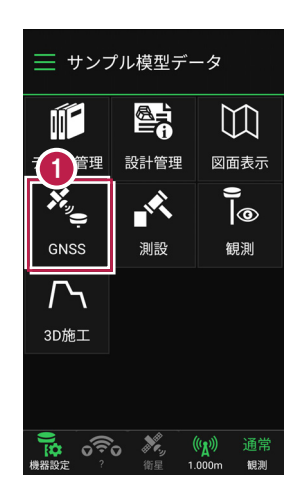

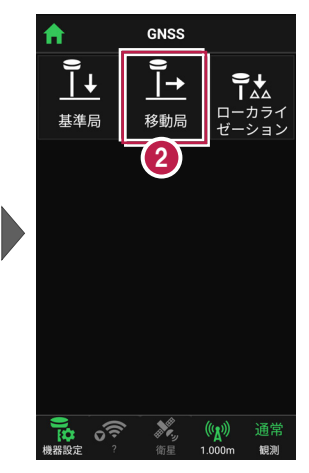

各項目を設定します。
 設定項目は観測方法によって異なります。
 (右図はRTKの場合)

4 [初期化]をタップします。

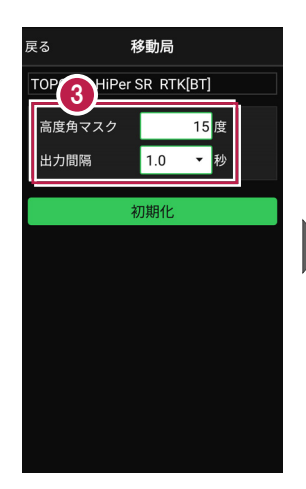

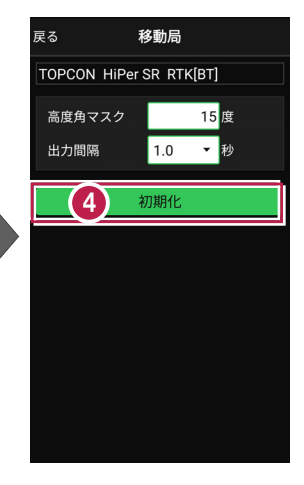

- 5 [デバイス検索]をタップ します。
- 使用可能なデバイスで、
  移動局のGNSS機器を
  タップします。

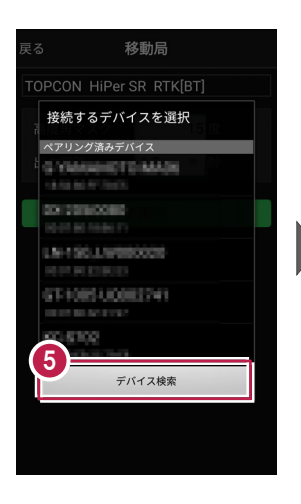

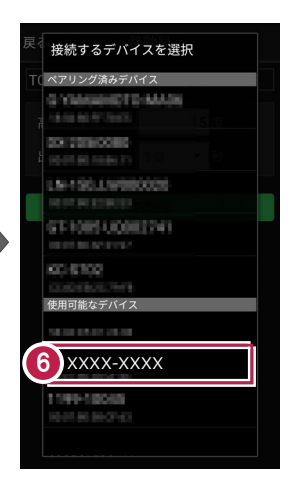

 GNSS機器とBluetooth 接続され、初期化がおこな われます。 初期化完了後、 Bluetooth接続は維持さ れます。

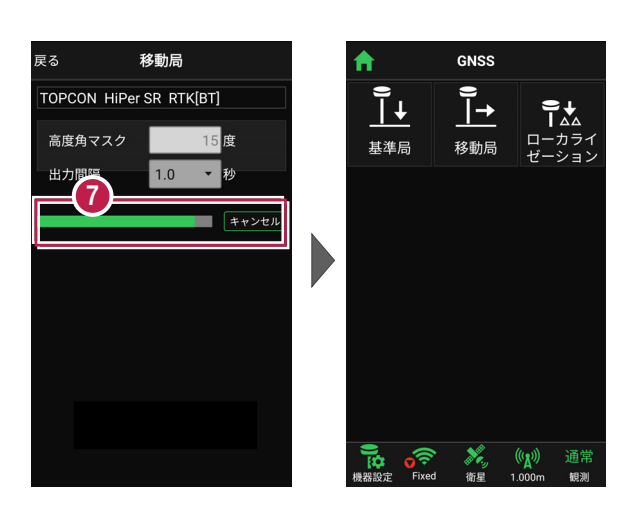

## 移動局を再初期化する場合は

高度角マスクや出力間隔などを変更して 移動局を再初期化する場合は、Bluetooth 接続が維持されているため、デバイスの検索を おこなうことなく、初期化が実行されます。

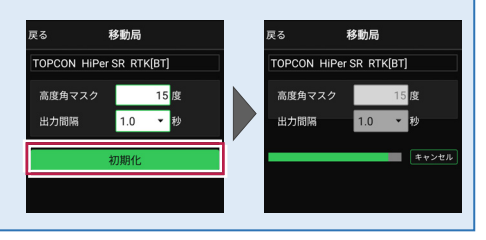

#### 移動局の設定項目

#### ● 「RTK」の場合

● 「VRS Iの場合

高度角マスク:採用する衛星の高度角(0度~90度) を設定します。指定した数値(仰角)以下の衛星からの GNSS情報は採用しません。

出力間隔:位置情報を受信する間隔を設定します。

#### ●「RTK(既設基準局使用)」「Bluetooth」の場合

基準局Bluetooth名称: 既存基準局とする受信機の Bluetoothを設定します。 [検索] でBluetoothを検索 して、名称に表示します。

高度角マスク·出力間隔:上記「RTK」参照

#### ●「RTK(既設基準局使用)」「無線」の場合

配信元:補正情報の配信元を選択します。

高度角マスク·出力間隔: 上記 [RTK |参照

するためのIDとパスワードを設定します。

(ジェノバ、日本テラサット、NTTドコモに対応)

ログインID、パスワード: 補正情報の配信元にログイン

マウントポイント:使用するマウントポイントを設定します。

**無線チャンネル**:既存基準局で設定されている無線の チャンネルを設定します。(1~30) ユーザーコード:既存基準局で設定されているユーザー コードを設定します。(0~511) **高度角マスク・出力間隔:**上記「RTK |参照

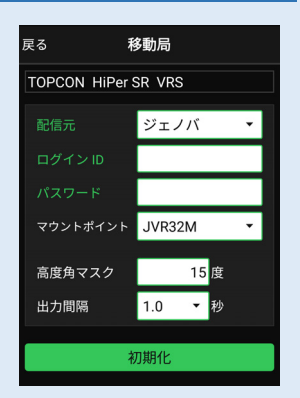

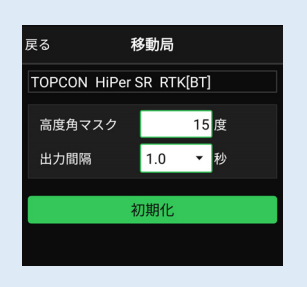

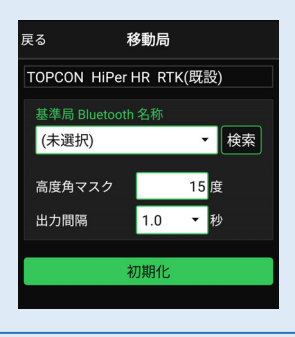

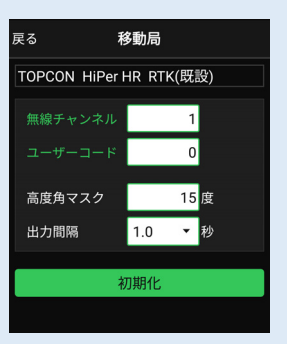

2-4 受信ステータスの確認

受信ステータスを確認します。

- 画面下の受信ステータスの アイコンをタップします。
- 2 受信が開始され、経度・ 緯度や受信の品質などが 表示されます。
- 確認を終えたら [戻る] を タップして戻ります。

|            |      |        |   | 3  |      |          |
|------------|------|--------|---|----|------|----------|
| <b>f</b>   | GNSS |        | Ē | ēδ |      | 品質確認     |
| e          |      | ÷↑     |   | 2  | N    | MEA / C  |
|            |      |        |   |    | 品質   | Fixed    |
| 基準局        | 移動局  | ガーション  |   |    | 衛星数  | 11       |
|            |      |        |   |    | 緯度   | 33° 54'  |
|            |      |        |   |    | 経度   | 130° 59' |
|            |      |        |   | 梢  | 门体高  | 28.11 m  |
|            | 0_   |        |   | •  |      | TPS / N  |
|            |      |        |   |    | HDOP | 0.13     |
|            |      |        |   |    | VDOP | 0.31     |
|            | Five | A      |   |    | HRMS | 0.919    |
|            | Fixe | a      |   |    | VRMS | 0.216    |
|            |      |        |   |    |      |          |
|            | /    |        |   |    |      |          |
|            |      |        |   |    |      |          |
| <b>i</b> 🏹 | ×    | (瓜) 通常 |   |    |      |          |

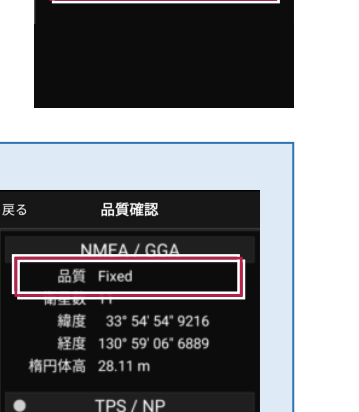

GA

54" 9216 06" 6889

#### 品質について

品質には、現在の衛星データ受信ステータスが表示されます。 ※の状態の場合に観測してください。

?:測位不可能

P.P:ポイントポジショニング(単独測位)

Float: RTKフロート(精度悪)

DGPS:DGPS測位(※)

RTK:RTK測位(※)

Fixed:RTKフィックス(精度良)(※)

-:「端末位置情報」の場合(固定)(※)

## 受信ステータスのアイコンには「受信状況」や「品質」が表示されます

**赤▼:**受信機から測位データ([端末位置情報]は位置情報)を 受信すると赤く表示されます。(受信していない時は灰色)

水色▼:VRS 時のみ表示されます。インターネット(Ntrip)から 補正データを受信すると水色になります。(受信していない時は灰色)

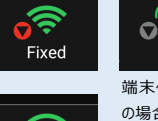

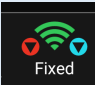

HDOP 0.13

VDOP 0.31 HRMS 0.919

VRMS 0.216

端末位置情報 の場合

# 観測方法によって表示項目は異なります

GNSSの観測方法により、 品質確認に表示される項目は 異なります。

#### DOP値とは

測位精度の目安。一般的に数値 が3.0より小さいことが目安。

#### RMS値とは

測位精度の目安(単位:m)。 数値の半径内に、63~68%の 確率で存在。

| [RTK·VRS] |      |                   |  |
|-----------|------|-------------------|--|
| 戻る        |      | 品質確認              |  |
|           | N    | MEA / GGA         |  |
|           | 品質   | Fixed             |  |
|           | 衛星数  | 11                |  |
|           | 緯度   | 33° 54' 54" 9216  |  |
|           | 経度   | 130° 59' 06" 6889 |  |
|           | 楕円体高 | 28.11 m           |  |
| ٠         |      | TPS / NP          |  |
|           | HDOP | 0.13              |  |
|           | VDOP | 0.31              |  |
|           | HRMS | 0.919             |  |
|           | VRMS | 0.216             |  |
|           |      |                   |  |
|           |      |                   |  |
|           |      |                   |  |
|           |      |                   |  |

【汎用NMEA】

| 戻る         | 品質確認              |  |  |  |
|------------|-------------------|--|--|--|
| NMEA / GGA |                   |  |  |  |
| 品質         | Fixed             |  |  |  |
| 衛星数        | 10                |  |  |  |
| 緯度         | 36° 34' 38" 4329  |  |  |  |
| 経度         | 139° 17' 36" 1941 |  |  |  |
| 楕円体高       | 40.20 m           |  |  |  |
| • N        | IMEA / GSA        |  |  |  |
| PDOP       | 6.68              |  |  |  |
| HDOP       | 7.51              |  |  |  |
| VDOP       | 8.75              |  |  |  |
| NMEA / GST |                   |  |  |  |
| 緯度RMS      | 0.081             |  |  |  |
| 経度RMS      | 0.709             |  |  |  |
| 高度RMS      | 0.348             |  |  |  |

# 2-5 衛星情報の確認

衛星情報を確認します。

- 画面下の衛星情報の アイコンをタップします。
- 2 衛星一覧が表示されます。

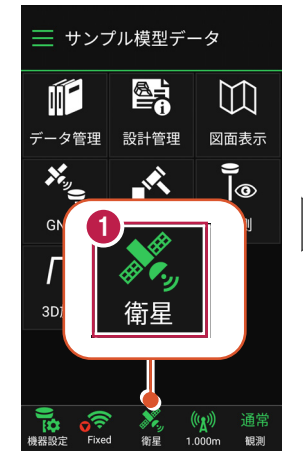

| 戻る | 5   |         | 2)星情    | 報      |     |
|----|-----|---------|---------|--------|-----|
|    |     | 衛星      | 一覧      | 天空図    |     |
|    | 番号  | 仰用      | 万征用     | C/No比  | 種類  |
|    | 17  | 13      | 169     | 38     | GPS |
| •  | 9   | 35      | 48      | 38     | GPS |
| •  | 5   | 46      | 282     | 47     | GPS |
| •  | 6   | 58      | 102     | 37     | GPS |
| •  | 195 | 56      | 186     | 42     | GPS |
|    | 19  | 28      | 176     | 39     | GPS |
| •  | 13  | 18      | 201     | 37     | GPS |
|    |     | 20      | 99      | 30     | GPS |
| •  | 193 | 84      | 183     | 45     | GPS |
| •  | 2   | 67      | 330     | 47     | GPS |
| -  | 30  | 16      | 130     | 34     | GPS |
|    |     | nttps:, | //www.j | enoba. | jp/ |

- 3 [天空図] をタップすると 天空図に切り替わります。
- 確認を終えたら [戻る] を タップして戻ります。

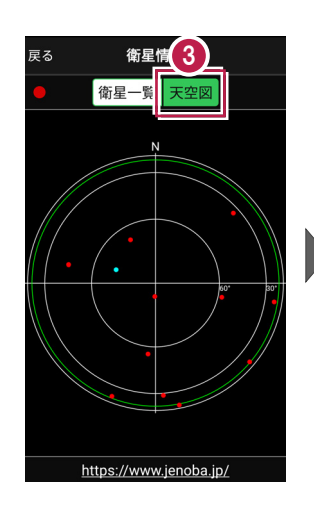

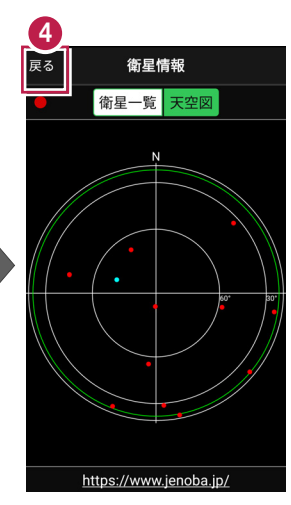

2-6 アンテナ高の入力

移動局のアンテナ高を入力します。

- 1 画面下のアンテナ情報の アイコンをタップします。
- 2 [アンテナ高]を入力 します。

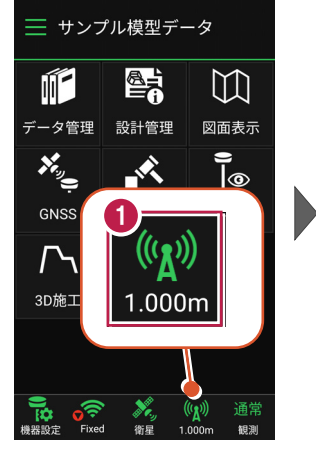

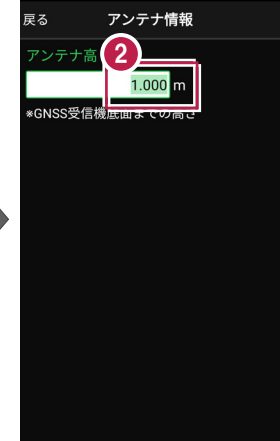

 $\square$ 

図面表示

**)** |@

観測

(∥∦)) 通常

1.000m

観測

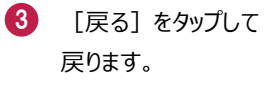

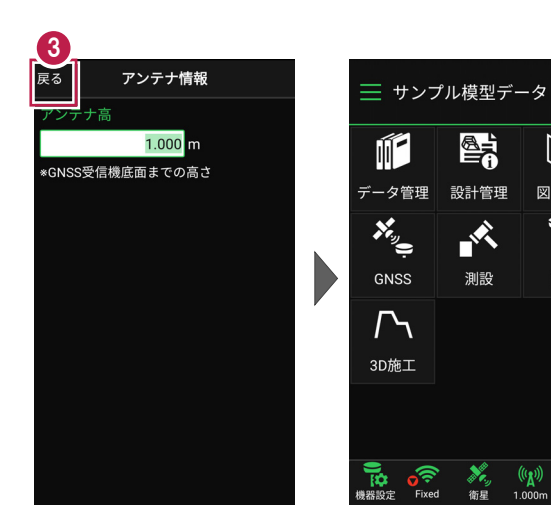

# アンテナ高について

アンテナ高には、標高位置からGNSS受信機底面までの高さ(下図赤線箇所)を入力 します。機種ごとの「アンテナオフセット」(受信機底面から受信の中心までの高さ)は自動 で付加されますので、ここで入力する必要はありません。

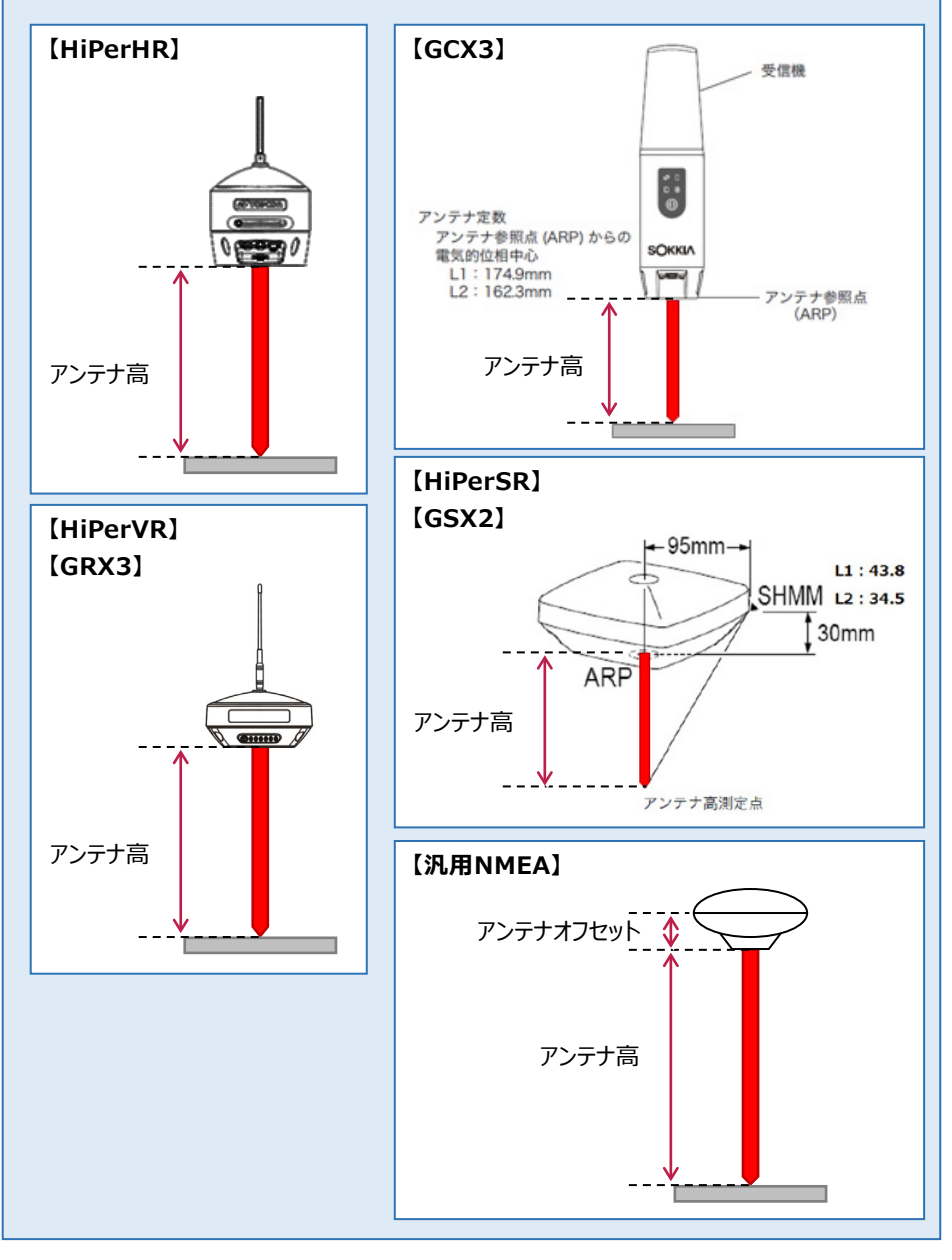